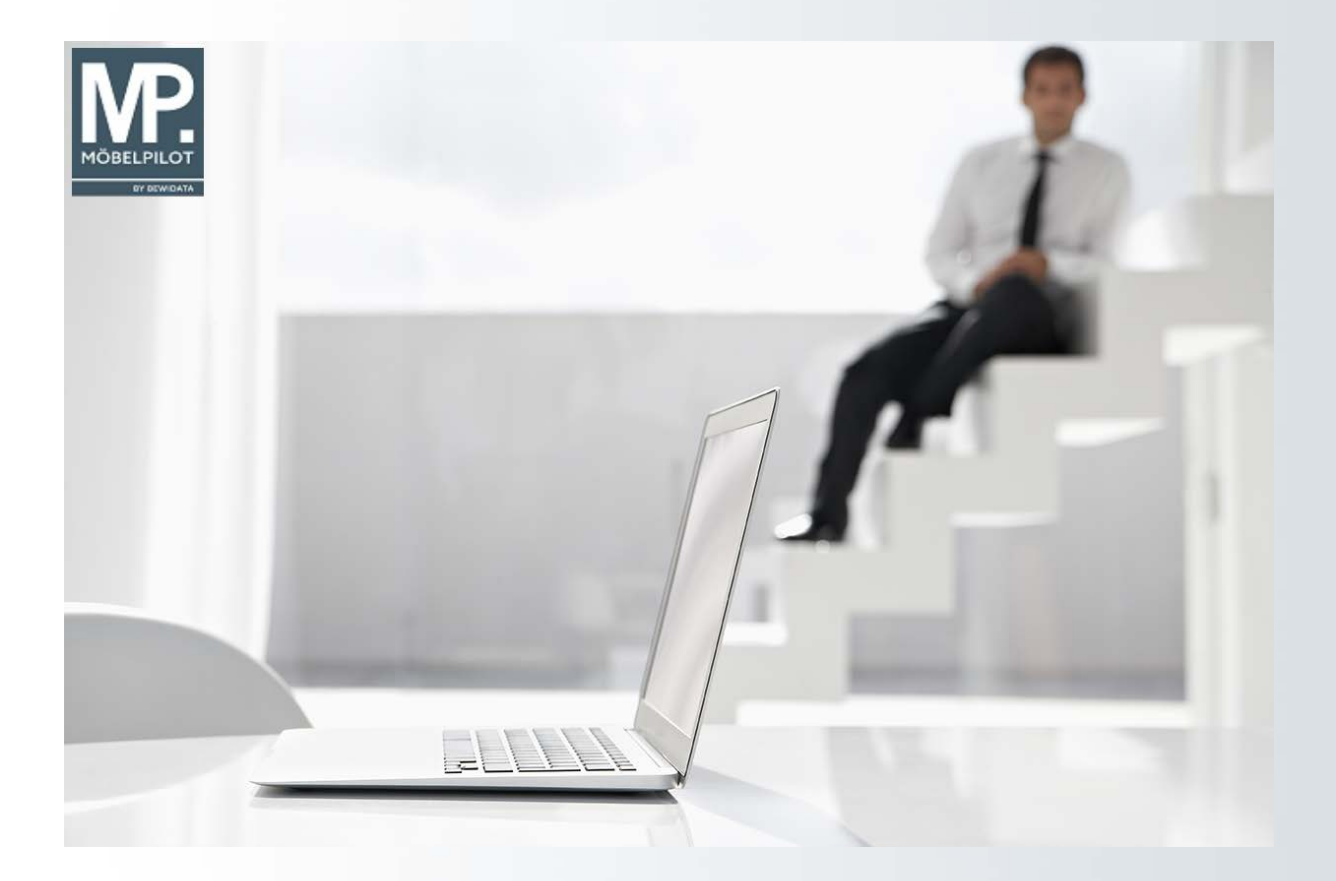

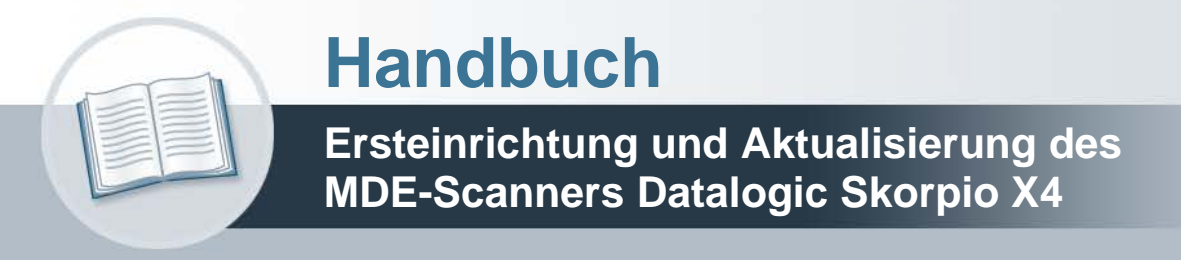

Version: 13. Oktober 2021

# Urheberrecht und Haftung

Dieses Handbuch enthält urheberrechtlich geschützte Informationen. Ohne ausdrückliche schriftliche Genehmigung der Bewidata Unternehmensberatung und EDV-Service GmbH, Erthalstraße 1, 55118 Mainz ist es nicht gestattet, das gesamte Handbuch oder Texte daraus zu reproduzieren, zu speichern oder in irgendeiner Form zu übertragen, zu vervielfältigen oder zu verbreiten.

Die Firma Bewidata Unternehmensberatung und EDV-Service GmbH übernimmt für den Inhalt dieses Handbuches und damit im Zusammenhang stehende geschäftliche Vorgänge keinerlei Garantie. Das gilt auch für hierin enthaltene Fehler und möglicherweise dadurch entstehende Fehlfunktionen in der Arbeit mit den hier beschriebenen Programmen. Die Bewidata GmbH behält sich vor, ohne vorherige Ankündigung dieses Handbuch von Zeit zu Zeit auf den neuesten Stand zu bringen. Änderungen der Bildschirmmasken behalten wir uns ebenfalls vor.

**Hinweis**: Alle in diesem Handbuch abgebildeten Screenshots wurden mit dem Microsoft Internet Explorer erstellt. Abweichungen bei anderen Browsern behalten wir uns vor.

# Impressum

bewidata unternehmensberatung und edv-service gmbh erthalstraße 1 55118 mainz

Telefon 06131 63920 Telefax 06131 639266

Geschäftsführer: Hans-Jürgen Röhrig - Handelsregister Mainz HRB 4285

## Support Rufnummern

| Durchwahl 1 | Telefon 06131 639272 |
|-------------|----------------------|
| Durchwahl 2 | Telefon 06131 639226 |
| Durchwahl 3 | Telefon 06131 639227 |

| Fax:     | 06131 611618           |
|----------|------------------------|
| E-Mail:  | support@moebelpilot.de |
| Homepage | www.moebelpilot.de     |

## Hotline Zeiten

| Montag bis Donnerstag | 9.00 – 17.30 Uhr |
|-----------------------|------------------|
| Freitag               | 9.00 – 16.30 Uhr |

# Inhaltsverzeichnis

| IMPRESSUM       2         Wie richte ich den Scanner Datalogic Skorpio X4 ein und wie übertrage ich das       4         MP-MDE-Programm?       4         Einleitung       4         Ersteinrichtung       4         Datei vom Bewidata-Server downloaden und entpacken       4         DXU Datei installieren       5         Konfiguration einlesen       9         MÖBELPILOT-MDE-Programm einlesen       12 | URHEBERRECHT UND HAFTUNG                                                      | 2  |
|----------------------------------------------------------------------------------------------------|-------------------------------------------------------------------------------|----|
| Wie richte ich den Scanner Datalogic Skorpio X4 ein und wie übertrage ich das         MP-MDE-Programm?       4         Einleitung       4         Ersteinrichtung       4         Datei vom Bewidata-Server downloaden und entpacken       4         DXU Datei installieren       5         Konfiguration einlesen       9         MÖBELPILOT-MDE-Programm einlesen       12                                   | IMPRESSUM                                                                     | 2  |
| MP-MDE-Programm?                                                                                                    | Wie richte ich den Scanner Datalogic Skorpio X4 ein und wie übertrage ich das | 4  |
| Ersteinrichtung                                                                                                    | MP-MDE-Programm?                                                              | 4  |
| Datei vom Bewidata-Server downloaden und entpacken                                                                                                    | Ersteinrichtung                                                               | 4  |
| DXU Datei installieren5<br>Konfiguration einlesen                                                                                                    | Datei vom Bewidata-Server downloaden und entpacken                            | 4  |
| Konfiguration einlesen9<br>MÖBELPILOT-MDE-Programm einlesen12                                                                                                    | DXU Datei installieren                                                        | 5  |
| MÖBELPILOT-MDE-Programm einlesen12                                                                                                    | Konfiguration einlesen                                                        | 9  |
|                                                                                                    | MÖBELPILOT-MDE-Programm einlesen                                              | 12 |

# Wie richte ich den Scanner Datalogic Skorpio X4 ein und wie übertrage ich das MP-MDE-Programm?

#### Einleitung

Da die bisher von uns zur Nutzung freigegebenen MDE-Geräte nicht mehr erhältlich sind, haben wir jetzt mit dem Scanner **Datalogic Skorpio X4** ein neues Referenzgerät aufgenommen.

Interessenten für dieses Gerät empfehlen wir bereits heute beim Kauf auf folgende Punkte zu achten:

- Auf dem Gerät muss das Betriebssystem Microsoft Windows Embedded Compact 7 installiert sein
- Es wird eine Lade/Basisstation benötigt.
- Ordern Sie für das Gerät eine Micro-SDHC-Card mit einer Speicherkapazität von <u>maximal</u> 32 GB
- Wir empfehlen die Anschaffung eines zusätzlichen Akkus.
- Das Gerät gibt es mit 28, 38 oder 50 Tasten, wir empfehlen die alphanumerische Variante mit 50 Tasten.
- Sie erhalten das Gerät in den Modelvarianten Brick (Handheld) oder Gun (Pistolengriff), letztere verfügt über einen größeren Akku.

#### Ersteinrichtung

#### Datei vom Bewidata-Server downloaden und entpacken

Der Scanner beinhaltet im Auslieferungszustand nur das Betriebssystem. Bitte installieren Sie zunächst das Konfigurations-Programm der Firma Datalogic. Das Dienstprogramm können Sie sich direkt von der Web-Site der Firma Datalogic herunterladen.

https://github.com/datalogic/dxu/releases/download/v2.1.3/DXU\_2.1.3.7743.exe

Nach dem Download schließen Sie bitte den Scanner an Ihren PC an und verbinden ihn mit dem "Windows Mobile-Gerätecenter". Bitte achten Sie darauf, hierbei die Option "Ohne Einrichten des Geräts verbinden" zu wählen.

Ist der Scanner mit dem Mobile-Gerätecenter verbunden, sind die nachfolgenden Schritte erforderlich:

Starten Sie die Installation des soeben heruntergeladenen Konfigurationsprogramms mit einem Doppelklick.

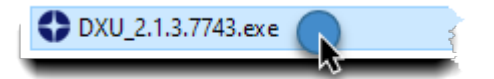

Während des Installationsvorgangs werden Ihnen die folgenden Bildschirme angezeigt.

#### DXU Datei installieren

| User Account Control<br>Do you want to allow this app to make<br>changes to your device? | × |
|------------------------------------------------------------------------------------------|---|
| Datalogic DXU Setup                                                                      |   |
| Verified publisher: DATALOGIC SRL<br>File origin: Hard drive on this computer            |   |
| Show more details                                                                        |   |
| Yes No                                                                                   |   |

Klicken Sie bitte auf die Schaltfläche Yes.

| Setup - Datalogic DXU version 2.1.3.7743                                                                                 |           |     | ×    |
|----------------------------------------------------------------------------------------------------|-----------|-----|------|
| License Agreement<br>Please read the following important information before continuing.                                  |           |     |      |
| Please read the following License Agreement. You must accept the t<br>agreement before continuing with the installation. | erms of t | his |      |
| DATALOGIC ADC, INC. END USER SOFT<br>LICENSE AGREEMENT (EULA)                                                            | WAR       | E   |      |
| FOR THE DXU CONFIGURATION UTILITY                                                                                        |           | ~   |      |
| <ul> <li>I accept the agreement</li> <li>I do not accept the agreement</li> </ul>                                        |           |     |      |
| Nex                                                                                                    | t >       | Car | ncel |

Markieren Sie das Kontrollkästchen "I accept the agreement" und klicken Sie danach auf die Schaltfläche Next.

| Setup - Datalogic DXU version 2.1.3.7743                 |                    | _          | □ × |
|----------------------------------------------------------|--------------------|------------|-----|
| Select Destination Location                              |                    |            |     |
| Where should Datalogic DXU be installed?                 |                    |            |     |
| Setup will install Datalogic DXU into the follow         | ving folder.       |            |     |
| To continue, click Next. If you would like to select a d | ifferent folder, o | click Brow | se. |
| C:\Program Files (x86)\Datalogic\DXU                     |                    | Brow       | wse |
|                                                          |                    |            |     |
| At least 450, 1 MP of free disk appendic required        |                    |            |     |
| At least 450, 1 MB of free disk space is required.       |                    |            |     |

Ändern Sie ggf. das Zielverzeichnis und klicken Sie danach auf die Schaltfläche Next.

| Setup - Datalogic DXU version 2.1.3.7743                                                        | 1.77            |                          | ×    |
|-------------------------------------------------------------------------------------------------|-----------------|--------------------------|------|
| Select Start Menu Folder<br>Where should Setup place the program's shortcuts?                   |                 |                          |      |
| Setup will create the program's shortcuts in the following St                                   | art Men         | u fo <mark>ld</mark> er. |      |
| To continue, dick Next. If you would like to select a different folder,           Datalogic\DXU | click Bro<br>Br | wse.<br>owse             |      |
|                                                                                                 |                 |                          |      |
|                                                                                                 |                 |                          |      |
|                                                                                                 |                 |                          |      |
| < Back Next                                                                                     | t >             | Car                      | icel |

Klicken Sie bitte auf die Schaltfläche Next.

| Select Additional Tasks                                        |                         |                    |          | ŝ |
|----------------------------------------------------------------|-------------------------|--------------------|----------|---|
| Which additional tasks should be perfo                         | ormed?                  |                    |          | ŝ |
| Select the additional tasks you would<br>DXU, then click Next. | like Setup to perform w | hile installing Da | atalogic |   |
| Additional shortcuts:                                          |                         |                    |          |   |
| Create a desktop shortcut                                      |                         |                    |          |   |
| Optional Software:                                             |                         |                    |          |   |
| Install ADB driver for Android dev                             | vices                   |                    |          |   |
| Install USBLAN driver for Window                               | s CE devices            |                    |          |   |
|                                                                |                         |                    |          |   |
|                                                                |                         |                    |          |   |
|                                                                |                         |                    |          |   |
|                                                                |                         |                    |          |   |
|                                                                |                         |                    |          | _ |

Klicken Sie bitte auf die Schaltfläche Next.

i

Legen Sie hier ggf. noch fest, ob eine Verknüpfung auf dem Desktop hinterlegt werden soll.

| italogic DXU on your c    | omputer.                                                                           | i R                                                                                                    |
|---------------------------|------------------------------------------------------------------------------------|----------------------------------------------------------------------------------------------------|
| ion, or click Back if you | u want to review                                                                   | v or                                                                                                    |
| ĸU                        |                                                                                    | ^                                                                                                    |
|                           |                                                                                    |                                                                                                    |
| ices<br>s CE devices      |                                                                                    |                                                                                                    |
|                           |                                                                                    |                                                                                                    |
|                           | italogic DXU on your c<br>ion, or click Back if you<br>KU<br>rices<br>s CE devices | italogic DXU on your computer.<br>ion, or click Back if you want to review<br>KU<br>rices<br>s CE devices |

Klicken Sie bitte auf die Schaltfläche Install.

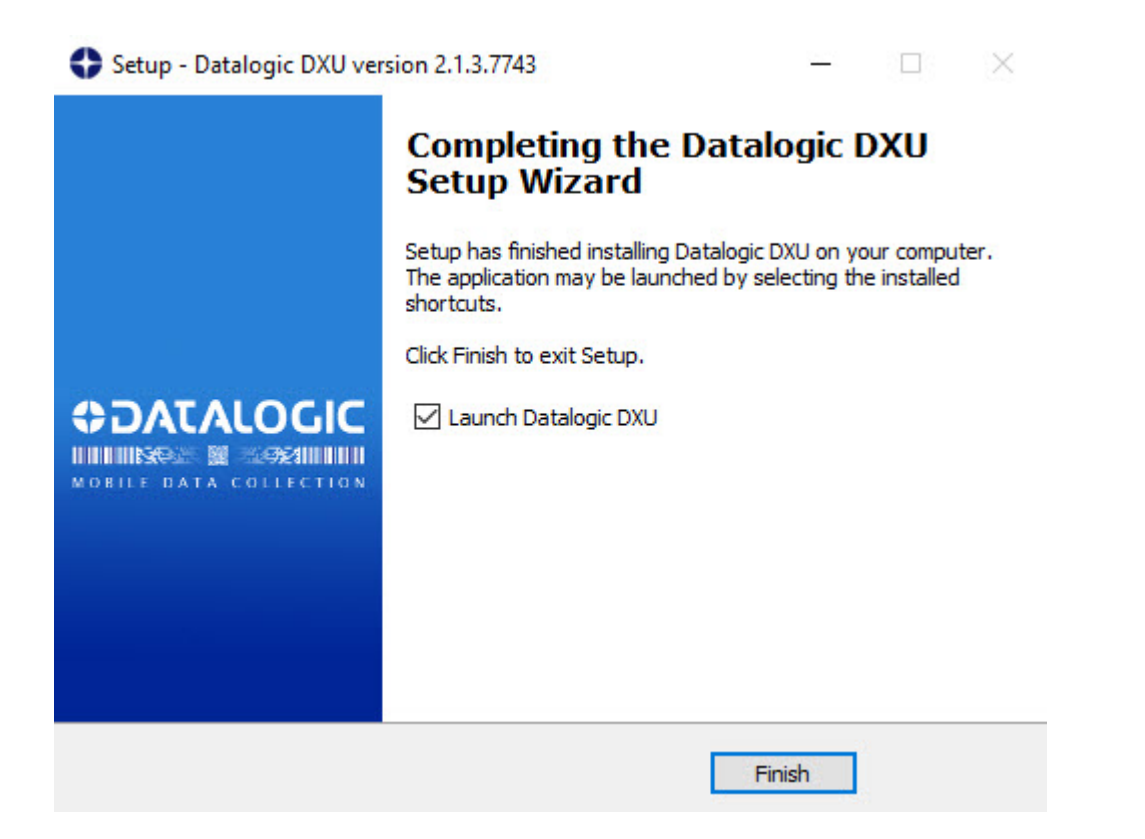

Klicken Sie bitte auf die Schaltfläche Finish.

# Konfiguration einlesen

Ð

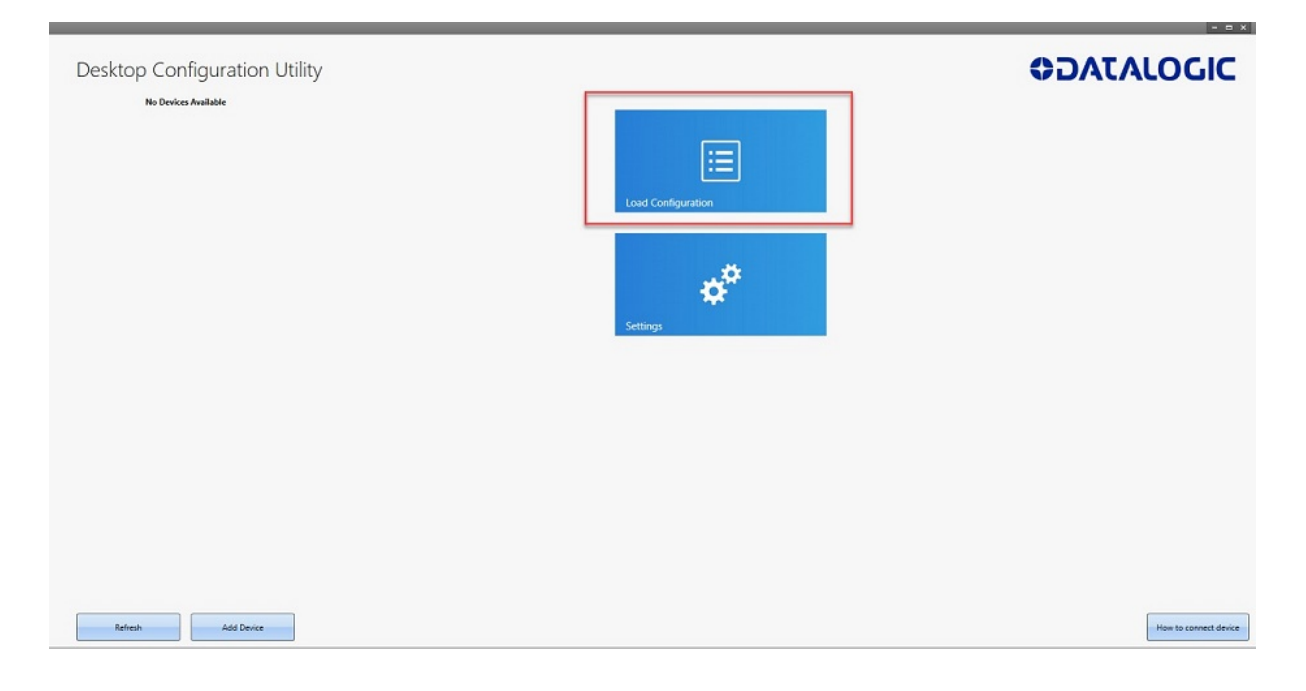

Dieses Fenster öffnet sich nach der Installation automatisch.

Klicken Sie bitte auf die Schaltfläche Load Configuration.

| O Öffnen            |                                    |                  |             |       |                                                                                                    | ×       | - n x                 |
|---------------------|------------------------------------|------------------|-------------|-------|----------------------------------------------------------------------------------------------------|---------|-----------------------|
| ← → + ↑ □ + D       | ieser PC + Desktop + DatalogicScor | pioX4 ×          |             |       | ✓ Ŏ / <sup>D</sup> <sup>(D)</sup> <sup>(D)</sup> | " durch | ADATALOCIC            |
| Organisieren + Neur | er Ordner                          |                  |             |       | 10 · 1                                                                                                    | 0       | <b>VDAUALOUIL</b>     |
| A.C                 | Name                               | Änderungsdatum   | Typ         | Große |                                                                                                    |         |                       |
| Deskton             | install_2                          | 13.09.2021 15:39 | Dateiordner |       |                                                                                                    |         |                       |
| L Downloads #       | internal a                         | 11.00 2011 11.20 | Dataindhas  |       |                                                                                                    |         |                       |
| Dokumente #         | Configuration.dxu                  | 28.07.2021 16:58 | DXD .       | 20.08 |                                                                                                    |         |                       |
| E Bider #           |                                    |                  |             |       |                                                                                                    |         |                       |
| KPSUebergab .r      |                                    |                  |             |       |                                                                                                    |         |                       |
| CARAT #             |                                    |                  |             |       |                                                                                                    |         |                       |
| camel               |                                    |                  |             |       |                                                                                                    |         |                       |
| log                 |                                    |                  |             |       |                                                                                                    |         |                       |
| Reklabilder         |                                    |                  |             |       |                                                                                                    |         |                       |
| temp                |                                    |                  |             |       |                                                                                                    |         |                       |
| OneDrive            |                                    |                  |             |       |                                                                                                    |         |                       |
| Distor PC           |                                    |                  |             |       |                                                                                                    |         |                       |
| 10-Objekte          |                                    |                  |             |       |                                                                                                    |         |                       |
| Båder               |                                    |                  |             |       |                                                                                                    |         |                       |
| Desktop             |                                    |                  |             |       |                                                                                                    |         |                       |
| Dokumente           |                                    |                  |             |       |                                                                                                    |         |                       |
| 🕹 Downloads 👻       |                                    |                  |             |       |                                                                                                    |         |                       |
| Date                | iname Configuration.dxu            |                  |             |       | <ul> <li>Configuration Files (*.dxu)</li> </ul>                                                                                                    | ) ~     |                       |
|                     |                                    |                  |             |       | Offnen Abbr                                                                                                    | rechen  |                       |
|                     |                                    |                  |             |       |                                                                                                    |         |                       |
|                     |                                    |                  |             |       |                                                                                                    |         |                       |
|                     |                                    |                  |             |       |                                                                                                    |         |                       |
|                     |                                    |                  |             |       |                                                                                                    |         |                       |
|                     |                                    |                  |             |       |                                                                                                    |         |                       |
|                     |                                    |                  |             |       |                                                                                                    |         |                       |
|                     |                                    |                  |             |       |                                                                                                    |         |                       |
|                     |                                    |                  |             |       |                                                                                                    |         |                       |
|                     |                                    |                  |             |       |                                                                                                    |         |                       |
|                     |                                    |                  |             |       |                                                                                                    |         |                       |
| Refresh             | Add Device                         |                  |             |       |                                                                                                    |         | How to connect device |
| ( and and           |                                    |                  |             |       |                                                                                                    |         |                       |

Markieren Sie aus dem Verzeichnis die Datei "Configuration.dxu" und klicken Sie danach auf die Schaltfläche Öffnen.

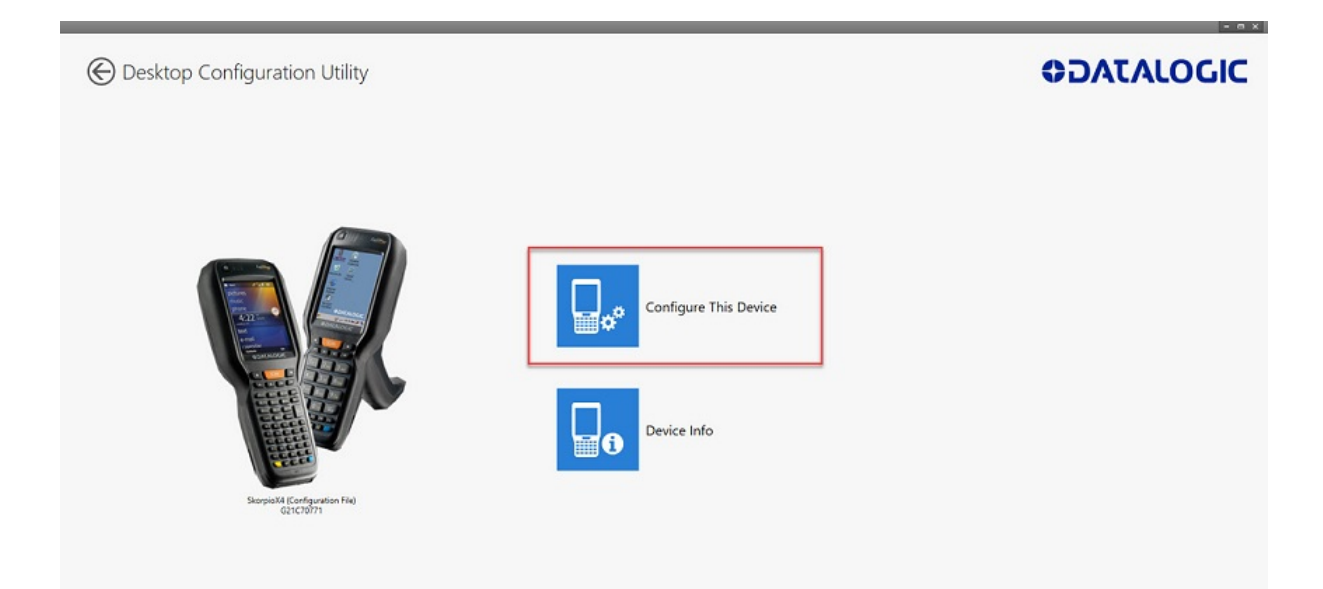

Klicken Sie auf die Schaltfläche Configure This Device.

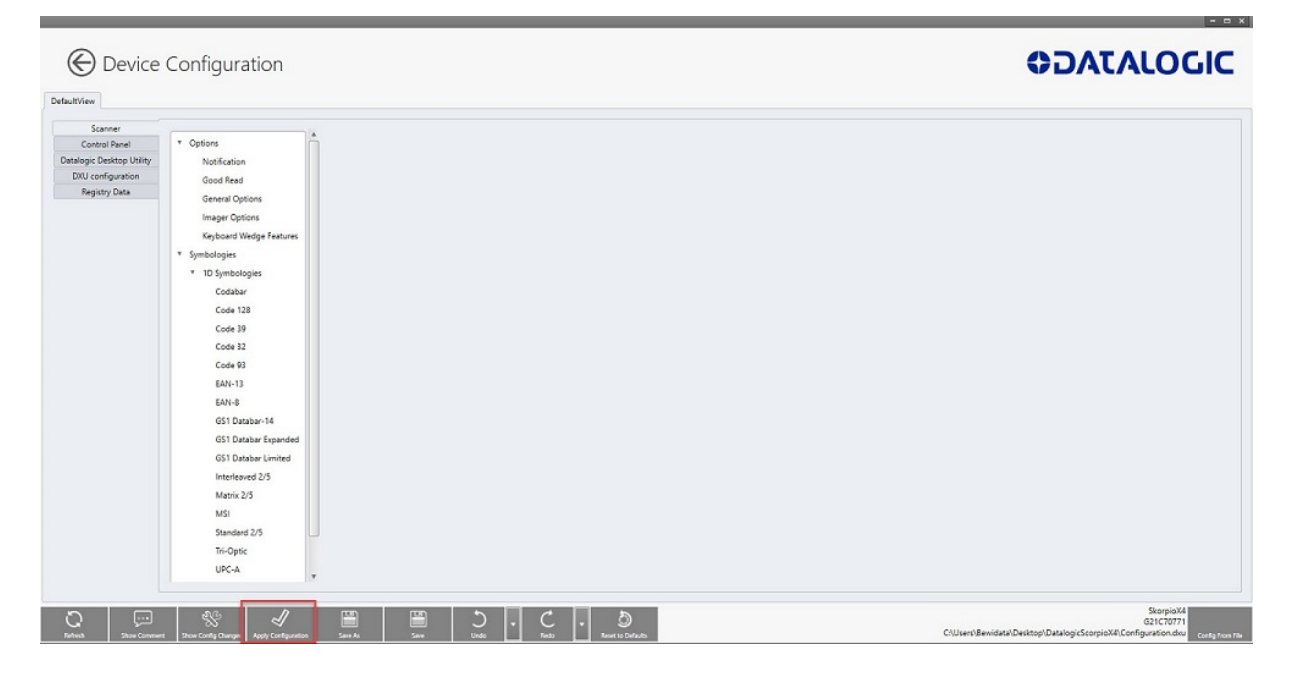

Klicken Sie bitte auf die Schaltfläche Apply Cofiguration.

| Apply Configuration           |                                            | × |
|-------------------------------|--------------------------------------------|---|
| Apply Configuration to Device | G21C70771<br>SkorpioX4 (Connected via USB) | • |
| Арріу                         | Cancel                                     |   |
|                               |                                            |   |
|                               |                                            |   |
|                               |                                            |   |

Klicken Sie auf die Schaltfläche Apply.

In der Regel erfolgt die Programmübertragung auf den Scanner via USB-Kabel. Andernfalls müssen Sie im Auswahlfeld die Verbindungsart ändern.

| Apply Configuration |                                                                 |          | × |
|---------------------|-----------------------------------------------------------------|----------|---|
| Apply Configuration | to D. Apply Configuration<br>Successfully Applied Configuration | via USB) |   |
|                     | Apply                                                           | Cancel   |   |

War die Übertragung erfolgreich, dann wird diese Meldung eingeblendet. Klicken Sie bitte danach auf die Schaltfläche **Ok**.

#### MÖBELPILOT-MDE-Programm einlesen

Anwender, die das kostenpflichtige Modul "*MDE-Inventur*" nutzen, erhalten von Bewidata immer dann eine E-Mail, wenn am Programm Anpassungen oder Ergänzungen vorgenommen wurden, die auch Auswirkung auf den MDE-Scanner haben. Die E-Mail enthält neben allgemeinen Hinweisen auch einen Link. Klicken Sie diesen Link an und übernehmen Sie so die URL in die Adresszeile Ihres Browsers. Danach drücken Sie bitte die Enter-Taste.

Im Bildschirmdialog müssen Sie nun die von Bewidata bereitgestellte zip-Datei zunächst speichern und danach entpacken. In der Dokumentation *"Wie aktualisiere ich die MDE-Geräte Honeywell HD6500, HD6510 und Optimus?"* haben wir die erforderlichen Schritte ausführlich beschrieben. Schließen Sie bitte danach den Scanner an Ihren PC an und verbinden Sie ihn mit dem *"Windows Mobile-Gerätecenter"*. Bitte achten Sie darauf, hierbei die Option *"Ohne Einrichten des Geräts verbinden"* zu wählen.

Ist der Scanner mit dem Mobile-Gerätecenter verbunden, sind die nachfolgenden Schritte erforderlich:

Öffnen Sie die entpackte Datei und öffnen Sie mit einem Doppelklick den Ordner "remote".

| DatalogicScorpioX4        |                  |             |                     |
|---------------------------|------------------|-------------|---------------------|
| Name ^                    | Änderungsdatum   | Тур         | Größe               |
| install_2                 | 13.09.2021 15:39 | Dateiordner |                     |
| 🖉 📙 remote 👞              | 13.09.2021 15:39 | Dateiordner |                     |
| Suma Marting & Spinterman | 16:52            | DVII        | and a solution of a |

| Ē. | DatalogicScorpioX4 | > | remote |
|----|--------------------|---|--------|
|----|--------------------|---|--------|

| Name Name         | Änderungsdatum   | Тур             | Größe |
|-------------------|------------------|-----------------|-------|
| ASRDisp.exe       | 09.05.2003 14:56 | Anwendung       | 14 KB |
| 📧 cecopy.exe      | 21.03.2003 15:47 | Anwendung       | 81 KB |
| cerdisp2.exe      | 09.05.2003 09:24 | Anwendung       | 20 KB |
| dummy.txt         | 13.09.2021 16:09 | Textdokument    | 1 KB  |
| KillProc.exe      | 09.05.2003 14:07 | Anwendung       | 5 KB  |
| 📧 rapistart.exe   | 13.12.2002 04:30 | Anwendung       | 17 KB |
| remote.log        | 13.09.2021 16:09 | Textdokument    | 1 KB  |
| 💿 remotestart.bat | 27.07.2021 17:00 | Windows-Batchda | 1 KB  |

Führen Sie danach einen Doppelklick auf die Datei "remotestart.bat" aus.

i

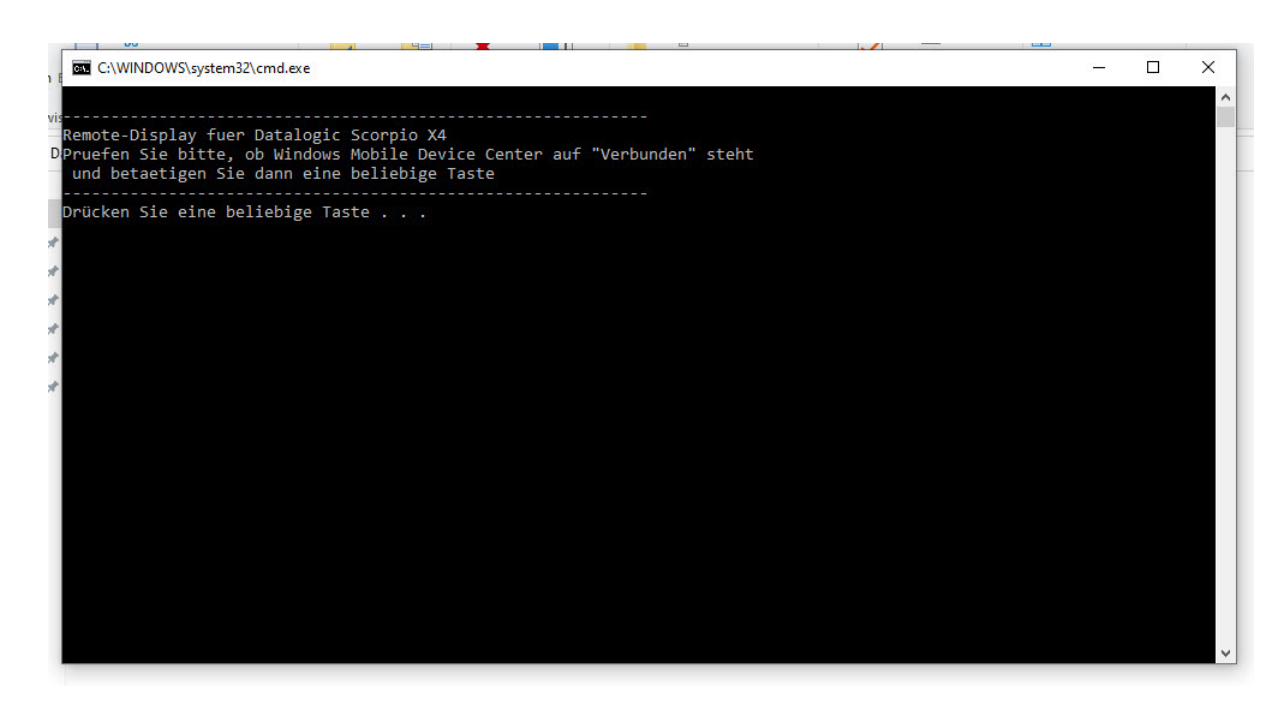

Folgen Sie dem Bildschirmdialog und drücken Sie bitte eine beliebige Taste.

Die Aktion *"Drücken Sie eine beliebige Taste"* sorgt dafür, dass das Display des Scanners auf dem Monitor wiedergegeben wird.

| Datalogic | ScorpioX4 > |                  |             |                 |   |
|-----------|-------------|------------------|-------------|-----------------|---|
|           | Name ^      | Änderungsdatum   | Тур         | Größe           | 1 |
|           | install_2   | 13.09.2021 15:39 | Dateiordner |                 |   |
| a         | remote      | 13.09.2021 16:09 | Dateiordner | A Shared Street | 1 |

| Name            | Änderungsdatum   | Тур               | Größe |  |
|-----------------|------------------|-------------------|-------|--|
| BEWIDATA        | 13.09.2021 15:39 | Dateiordner       |       |  |
| 📓 Autostart.ini | 30.07.2021 14:08 | Konfigurationsein | 1 KB  |  |
| 📧 cecopy.exe    | 21.03.2003 15:47 | Anwendung         | 81 KB |  |
| a cerdisp2.exe  | 09.05.2003 09:24 | Anwendung         | 20 KB |  |
| dummy.txt       | 30.07.2021 14:18 | Textdokument      | 1 KB  |  |
| 🗹 💿 install.bat | 12.08.2021 09:43 | Windows-Batchda   | 3 KB  |  |
| install.log     | 30.07.2021 14:19 | Textdokument      | 2 KB  |  |
| KillProc.exe    | 09.05.2003 14:07 | Anwendung         | 5 KB  |  |
| 📧 rapistart.exe | 13.12.2002 04:30 | Anwendung         | 17 KB |  |

Öffnen Sie nun mit einem Doppelklick das Verzeichnis "install\_2" und führen Sie danach einen Doppelklick auf die Datei "install.bat" aus.

27

🗃 🎐 🛞 💑 💕 16:11 🛗 😤

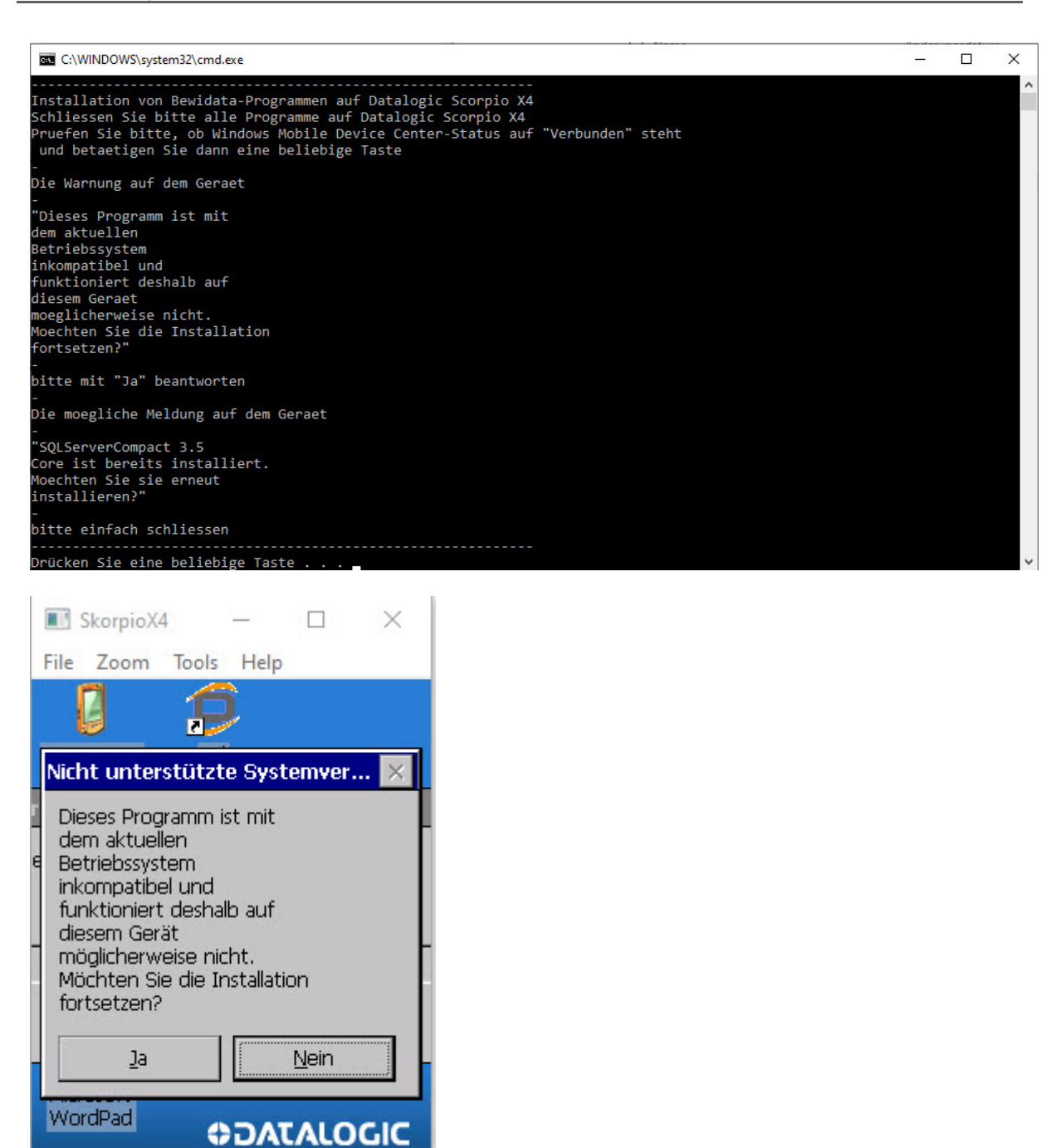

Auf dem Monitor bzw. auf dem Scanner-Display werden nun diese Hinweise eingeblendet. Bitte beantworten Sie die Warnung <u>auf dem Scanner</u> mit **Ja**. DatalogicScorpioX4 > remote

| □ Name          | Änderungsdatum   | Тур             | Größe |
|-----------------|------------------|-----------------|-------|
| ASRDisp.exe     | 09.05.2003 14:56 | Anwendung       | 14 KB |
| cecopy.exe      | 21.03.2003 15:47 | Anwendung       | 81 KB |
| cerdisp2.exe    | 09.05.2003 09:24 | Anwendung       | 20 KB |
| dummy.txt       | 13.09.2021 16:09 | Textdokument    | 1 KB  |
| KillProc.exe    | 09.05.2003 14:07 | Anwendung       | 5 KB  |
| rapistart.exe   | 13.12.2002 04:30 | Anwendung       | 17 KB |
| remote.log      | 13.09.2021 16:09 | Textdokument    | 1 KB  |
| lemotestart.bat | 27.07.2021 17:00 | Windows-Batchda | 1 KB  |
| remotestop.bat  | 27.07.2021 17:00 | Windows-Batchda | 1 KB  |

Beenden Sie die Übertragung mit einem Doppelklick auf die Datei "remotestop.bat".